#### Assured with Good Credibility and Better Reliability

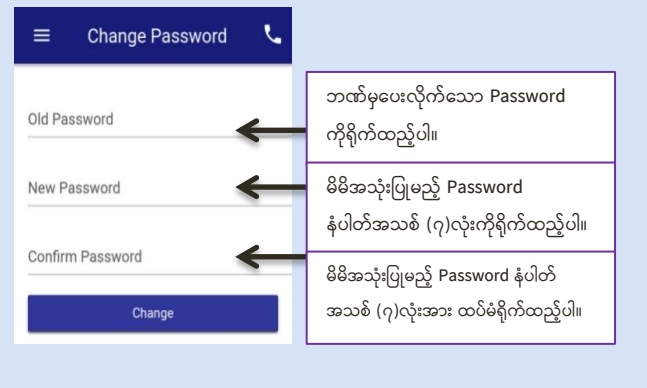

Figure 1.1

## 2. Account Summary

မိမိဖွင့်ထားသော Account တစ်ခုချင်းစီအလိုက် Total Summary Balance ကိုပြပေးမည်ဖြစ်ပါသည်။

| Card Account     |               |
|------------------|---------------|
| 0020201100009018 | 36,333.39 MMK |
| Current Account  |               |
| 0020101100018383 | 1,000.00 MMK  |

Figure 2

# 3. Transaction History

- > မိမိ Accountတွင် (Deposit, Withdraw, Transfer) ပြုလုပ် ထားသော Transaction List များကို ကြည့်ရှုနိုင်ပါသည်။
- Transaction List များ ကို Date အလိုက်လည်း ကြည့်နိုင် ပါသည်။
- > ဓိမိ Transaction History အား PDF (or) Excel ဖြင့်သိမ်းထားနိုင်ပါ သည်။

#### Assured with Good Credibility and Better Reliability

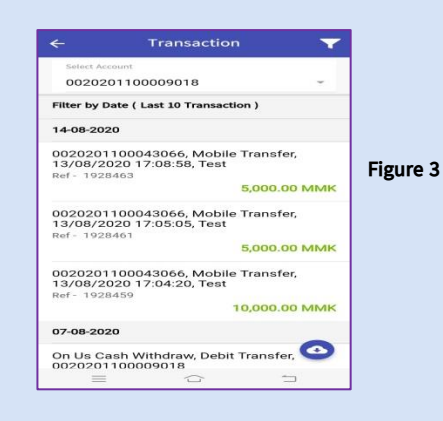

- 4. Account Transfer
- 4.1 Own Transfer
  - ≽ မိမိ Account အချင်းချင်း Transfer ပြုလုပ်နိုင်ပါသည်။
  - > Menu->Transfer->Own Transfer သို့ သွားပါ။
  - From Account တွင် မိမိ Account များထဲမှ Transfer ပြုလုပ်မည့် Account အား ရွေးချယ်ပါ။
  - To Account နေရာတွင် မိမိ Account များထဲမှ Transfer ထည့်သွင်းမည့် Account အားရွေးချယ်ပါ။
  - Amount နေရာတွင် မိမိလွှဲပြောင်းလိုသော ငွေပမာဏအားရိုက် ထည့်ပါ။ လွှဲပြောင်းလိုသောငွေပမာဏမှာ ဘဏ်မှ သတ်မှတ်ထားသော ပမာဏထက် မကျော်လွန်ရပါ။
  - Account, Amount များမှန်ကန်ပါက Transfer ကိုနိပ်ပါ။
  - > OTP( One Time Password) ကို မိမိဖုန်းထဲသို့ SMS Message ပေးဝို့ပါမည်။ OTP Code ထည့်ပြီးပါက မိမိ ပြုလုပ်သော Transaction Successful ဖြစ်ကြောင်းကိုတွေ့ရ ပါမည်။

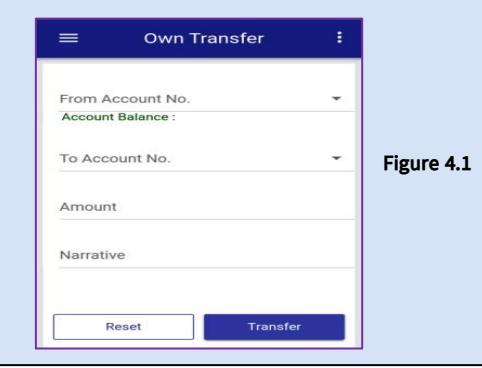

### 4.2 Internal Transfer

မိမိ Account မှ နေပြည်တော်ဖွံ့ဖြိုးရေးဘဏ်ရှိ မိမိ Transfer ပြုလုဝ်နေကျ အခြားသူ၏ Account များ ကို Beneficiary Maintenance တွင် Register ပြုလုဝ်ထားပြီး အလွယ်တကူ လွှဲပြောင်းနိုင်ပါသည်။

Assured with Good Credibility and Better Reliability

- > Menu->Transfer->Beneficiary Maintenance တွင် မိမိ Transfer ပြုလုပ်လိုသော Account No နှင့်အချက်အလက်များအားအရင် ထည့်သွင်းထားပါ။
- From Account တွင် Transfer ပြုလုပ်မည့် မိမိ Account အားရွေး ချယ်ပါ။
- To Choose Beneficiary တွင် စိဓိလွှဲပြောင်းပေးလိုသော Account အား မိမိ သိမ်းထားသော Benefifiary List မှရွေးပါ။
- Amount နေရာတွင် မိမိလွှဲပြောင်းလိုသော ငွေပမာဏအား ရိုက် ထည့်ပါ။ လွှဲပြောင်းလိုသောငွေပမာဏမှာ ဘဏ်မှသတ်မှတ်ထား သော ပမာဏထက် မကျော်လွန်ရပါ။
- Account, Amount များအားစစ်ဆေးပြီး မှန်ကန်ပါက Transfer ကို နှိပ်ပါ။
- ဘဏ်မှ ပေးပို့သော OTP( One Time Password) ကို မိမိဖုန်းထဲသို့ SMS Message ပေးဝို့ပါမည်။ OTP Code ထည့်ပြီးပါက မိမိ ပြုလုပ်သော Transaction Successful ဖြစ်ကြောင်းကိုတွေ့ရ ပါမည်။

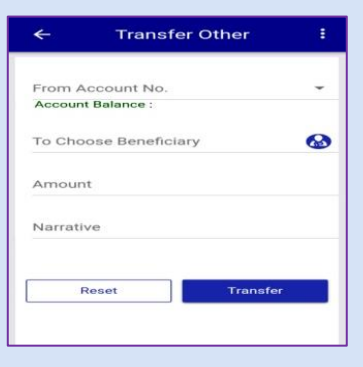

Figure 4.2

Assured with Good Credibility and Better Reliability

Assured with Good Credibility and Better Reliability

# 4.3 Fast Transfer

- မိမိ Account မှ နေပြည်တော်ဖွံ့ဖြိုးရေးဘဏ်ရှိ အခြားသူ၏ Account သို့ Transfer ပြုလုပ်နိုင်ပါသည်။
- From Account တွင် Transfer ပြုလုပ်မည့် မိမိ Account အား ရွေးချယ်ပါ။
- To Account No တွင် မိမိလွှဲပြောင်းပေးလိုသော Account No အားရိုက်၍ Account မှန်/မမှန်စစ်ဆေးရန် ဘေးဖက်ရှိ icon ကိုနှိပ်ပါ။
- > Amount နေရာတွင် မိမိလွှဲပြောင်းလိုသော ငွေပမာဏအား ရိုက် ထည့်ပါ။ လွှဲပြောင်းလိုသော ငွေပမာဏမှာ ဘဏ်မှ သတ်မှတ်ထားသော ပမာဏထက် မကျော်လွန်ရပါ။
- Account, Amount များအားစစ်ဆေးပြီး မှန်ကန်ပါက Transfer ကို နှိပ်ပါ။
- OTP( One Time Password) ကို မိမိဖုန်းထဲသို့ SMS Message ပေးဝို့ပါမည်။ OTP Code ထည့်ပြီးပါက မိမိ ပြုလုပ်သော Transaction Successful ဖြစ်ကြောင်းကိုတွေ့ရ ပါမည်။

| ← Fast Transfer  | 8    |           |
|------------------|------|-----------|
| From Account No. | -    |           |
| To Account No.   | 63   |           |
| Name             |      | Figure 4. |
| Amount           |      |           |
| Narrative        |      |           |
|                  |      |           |
| RESET            | SFER |           |

## 5. Payment

- နေပြည်တော်စည်ပင်သာယာရေးကော်မတီ၏ အခွန်အခများကို NDB mBanking မှတဆင့် QR Code System ဖြင့် ပေးချေနိုင်ပါသည်။
- > Sky Net Card သက်တမ်းတိုးခြင်း နှင့် Pay Per View ဧာတ်ကား များကိုလည်း NDB mBankig မှ တဆင့် သက်တမ်းတိုး ဝယ်ယူ ကြည့်ရှုနိုင်ပါသည်။

# 6. Services

- > Cheque Status Inquiry တွင် မိမိ Current Account ၏ Cheque Status ကိုစစ်ဆေးနိုင်ပါသည်။
- Stop Cheque Request တွင် မိမိ Cheque အား အကြောင်းတစ်စုံ တစ်ရာကြောင့် Stop ပြုလုပ်ထားလိုပါက Cheque တစ်စောင်ချင်း အလိုက် Stop လုပ်ထားနိုင်ပါသည်။

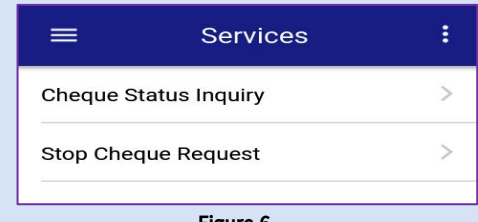

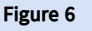

# 7. Configuration

- မိမိ Mobile Account ၏ User Password ပြောင်းလဲလိုပါက Mobile Application ထဲရှိ Change Password ကို နှိပ်ပြီး ပြောင်းလဲနိုင်ပါသည်။ Old Password တွင် ယခင်အသုံးပြုနေ သော Password ကို ရိုက်ထည့်ပါ။
- New password နှင့် Confirm Password တွင် မိမိပြောင်းလဲ အသုံးပြုလိုသည့် Password အားရိုက်ထည့်ပါ။

# 8. Contact Us

Mobile ဝန်ဆောင်မှု အသုံးပြုရာတွင် အဆင်မပြေမှုများရှိပါက Contact No-067422573, 09-449111941 သို့ 24/7 ဆက်သွယ် စုံစမ်းမေးမြန်းနိုင်ပါသည်။

# NAYPYITAW DEVELOPMENT BANK

No (A–09) , ThiriKyawSwar Street, ThiriYadanar Shopping Complex, Zabuthiri Township, Naypyitaw Hotline No. 09– 449111941 , 067– 422573 <u>it@nptsbankmm.com</u>, nsbzbuho@gmail.com

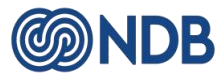

# NAYPYITAW DEVELOPMENT BANK

# 1. <u>Log In</u>

ပထမဦးစွာ NDB mBanking အား Android Phone အသုံးပြု သူများအတွက် Google Play Store မှ လည်းကောင်း၊ Apple Phone အသုံးပြုသူများအတွက် Apple Store မှ လည်းကောင်း ရယူနိုင်ပါသည်။

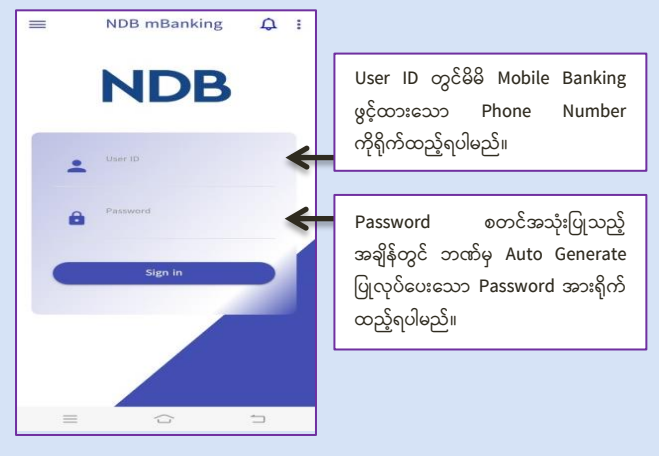

Figure 1

- ထို့နောက် Log In ဝင်ရောက်ရပါမည်။
- Log In ဝင်ရောက်ပြီးလျှင် Change Password Box ပေါ်လာ ပါမည်။
- Password အား မိမိနှစ်သက်ရာ ဂဏန်း (၇) လုံး ရိုက်ထည့် ရပါမည်။
- > Change ကိုနှိပ်ရပါမည်။
- Password change ပြီးပါက Password အသစ်ဖြင့် Mobile Application ကို ပြန်လည်ဝင်ရောက်ပြီး စစ်ဆေးပေးရမည်။